## Microsoft Edge のブラウザでログイン出来ない

2021年9月3日にMicrosoft Edgeアップデートに伴い「認証用の証明書 の選択」画面にて、証明書を選択せずに「OK」ボタンをクリックすると、証明書が 未選択のためログイン出来ない事象が発生しております。

下記①②③を行いますと、正常にログインできます。 ①認証用の証明書の選択画面で「tass4.i-td.jp」部分をクリック ②青枠が表示します(証明書が選択されます) ③「OK」ボタンをクリックする

## 【Microsoft Edge Chromium版のアイコン】

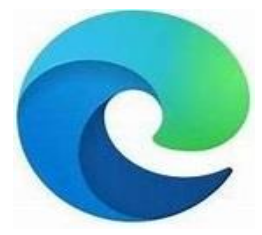

| 認証用の証明書の選択                                                      | 認証用の証明書の選択                                                                                                    |
|-----------------------------------------------------------------|----------------------------------------------------------------------------------------------------|
| サイト tass4.i-td.jp:443 では資格情報が必要です:                              | サイト tass4.i-td.jp:443 では資格情報が必要です:                                                                                                    |
| E tass4.i-td.jp<br>tass4-ca.i-td.jp<br>2020/5/11<br>コクリック<br>する | <ul> <li> <b>tass4.i-td.jp</b><br/>2020/5/11      </li> <li>              202/5/11          </li> <li>             ②クリック後、青枠が             追加表示されます。          </li> <li>             ※証明書が選択されます。         </li> <li>             ③OKボタンを         </li> </ul> |

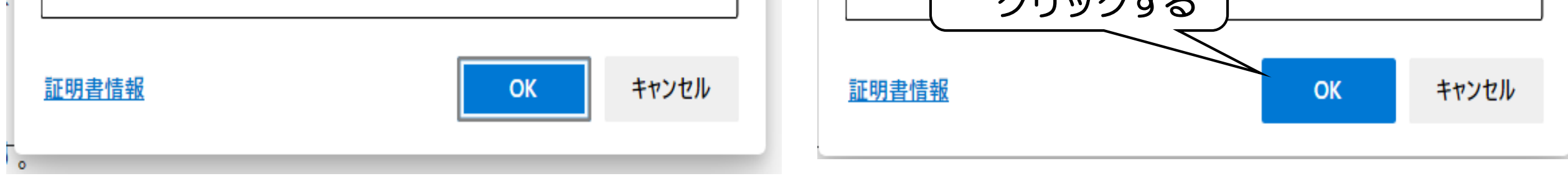